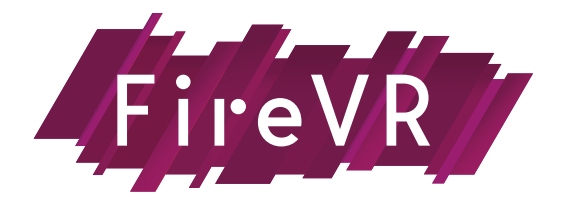

# CHECKLIST DE DÉMARRAGE

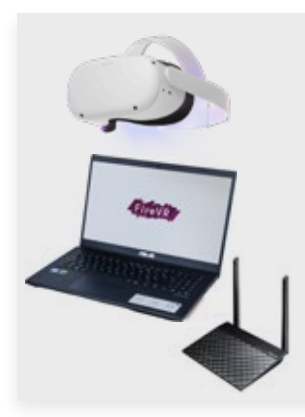

## 1 • Allumez le matériel

- 1A : Branchez le routeur sur une prise secteur Attention : le routeur met environ 1 minute pour activer le Wi-fi !
- 1B: Allumez l'ordinateur

Il vaut mieux brancher l'ordinateur sur une prise secteur ; l'utilisation de FIRE VR est demandeuse de ressources et sa batterie peut vite diminuer.

• 1C: Allumez le casque Quest

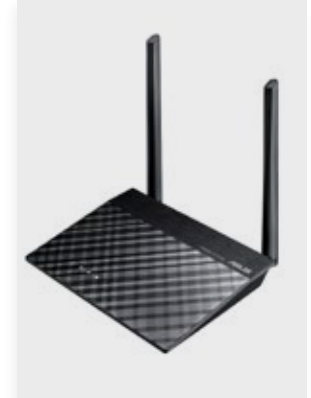

# 2 • Connecter l'ordinateur au routeur

| 2A : par WI-FI                                                                            | 2B : par Câble Ethernet                               |
|-------------------------------------------------------------------------------------------|-------------------------------------------------------|
| • Assurez-vous de ne pas avoir de                                                         | <ul> <li>Vérifiez que le câble Ethernet est</li></ul> |
| câble Ethernet branché à votre                                                            | branché dans une prise jaune du                       |
| ordinateur                                                                                | routeur                                               |
| <ul> <li>Vérifiez que le Wi-Fi est bien activé</li></ul>                                  | <ul> <li>Vérifiez que le Wi-Fl de votre</li></ul>     |
| sur l'ordinateur                                                                          | ordinateur est bien désactivé                         |
| <ul> <li>Choisissez le réseau sans fil du<br/>routeur (par défaut: Asus-XXXXX)</li> </ul> |                                                       |

irwino FIRE VR SST VR

# 3 • Lancez l'application sur l'ordinateur

- 3A : Ouvrez le launcher Irwino
- 3B : Choisissez votre application sur la barre latérale gauche
- 3C : Cliquez sur le bouton "LANCER" de l'application

LANCER

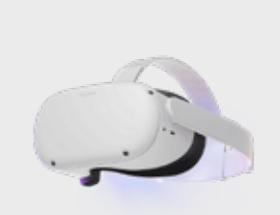

### 4 • Initialisez de la zone d'utilisation du casque

• 4A : Allumez votre casque Quest 2

• 4B : Paramétrez la zone du guardian en limite roomscale (à l'échelle d'une pièce). Prévoyez d'inclure l'ordinateur dans cette zone et un endroit où poser le casque.

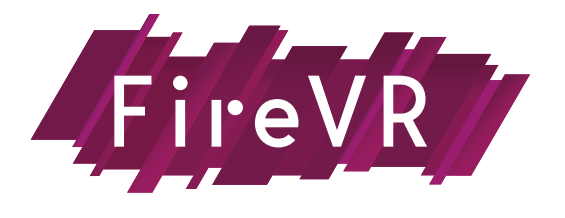

# **CHECKLIST DE DÉMARRAGE**

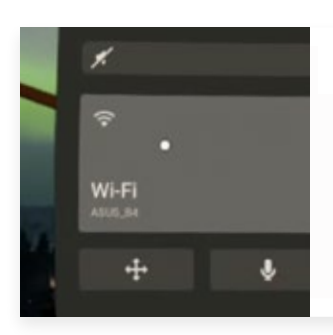

#### 5 • Connecter le casque par WIFI au routeur

• 5A : Accédez aux paramètres réseau du casque et sélectionnez le réseau du routeur

# FireVR com.lrwino.FireVR SST VR com.lrwino.SST\_VR

# 6 • Lancez l'application sur le casque

6A : Allez dans les sources inconnues

6B : Choisissez l'application que vous souhaitez lancer

#### L'ordinateur et le casque sont maintenant connectés. Après 10 à 20 secondes, les deux applications se connectent et vous pouvez démarrer l'exercice.

# Un problème?

FAQ Technique

**Mail support** 

Contactez Yahel au 06 41 96 17 34